### Содержание

| Базы данных (Databases)                                            | 2 |
|--------------------------------------------------------------------|---|
| Подключение базы данных                                            | 3 |
| Шаг 1. Создание новой базы данных.                                 | 3 |
| Шаг 2. Выбор базы данных                                           | 3 |
| Шаг 3. Настройка базы данных                                       | 4 |
| Для баз данных Postgres и SQLite нужно ввести следующие параметры: | 4 |
| Для других поддерживаемых баз данных введите следующие параметры:  | 4 |
| Подключение базы данных. Импорт данных из файлов                   | 5 |

2/5

## Базы данных (Databases)

Базы данных – упорядоченный набор структурированной информации или данных, которые обычно хранятся в электронном виде. База данных обычно управляется системой управления базами данных (СУБД). Раздел настройки подключения к разным базам данных находится Настройки → Данные → Базы данных.

|   | +• Настройки•                |        |
|---|------------------------------|--------|
| 2 | Безопасность                 | ных    |
|   | Список пользователей         |        |
|   | Список ролей                 |        |
|   | Регистрация пользователей    |        |
|   | Журнал действий              | оздани |
|   | Безопасность на уровне строк | л Орл  |
|   | Данные                       | user   |
|   | Базы данных                  | л Орл  |
| ŀ | Управление                   |        |
|   | CSS шаблоны                  |        |
|   | Слои аннотаций               |        |
|   | Пользователь                 |        |
|   | Профиль                      |        |
|   | Личные данные                |        |
|   | Выход из системы             |        |
|   | О программе                  |        |
| L | версия: 3.0.0                |        |

Интерфейс раздела **Базы данных** выглядит следующим образом:

Справа расположены кнопки для добавления базы данных и таблицы из файлов (CSV, Excel, столбчатый формат).

Ниже - окно **поиска** и окна для **фильтрации** загруженных баз данных:

- возможно ли использовать базу данных в SQL редакторе;
- возможно ли использовать асинхронный режим работы.

Для загруженных баз данных отображаются следующие атрибуты:

• База данных – имя базы данных (как вы ее назвали при

| ізы данных                                   |                        |                              |                         |              |                          | Загрузить    | файл в базу данных • | + БАЗА ДАННЫХ |
|----------------------------------------------|------------------------|------------------------------|-------------------------|--------------|--------------------------|--------------|----------------------|---------------|
| ICTУПЕН В SQL РЕДАКТОРЕ<br>Выберите значение | АСИНХРОННЕ<br>Выберите | ые запросы<br>1 значение – 🗸 | поиск<br>О, Введите зна | чение        |                          |              |                      |               |
| База данных 💠                                | Драйвер                | Асинхронные зал              | іросы : DML :           | Загрузка CSV | Доступен в SQL редакторе | Кем создано  | Последнее изменение  | Действия      |
| PostgreSQL_superset_TEST                     | postgresql             | ×                            | ~                       | ~            | ~                        | Михаил Орлов | 5 months ago         | 食小の           |

добавлении);

- Драйвер используемая система управления базами данных;
- Асинхронные запросы (AQE, Asynchronous Query Execution) – поддерживается ли асинхронный режим работы;
- DML (Data Manipulation Language) – поддерживается ли язык манипулирования данными (вставка, изменение, удаление);
- Загрузить CSV поддерживается ли загрузка CSV-файлов;
- Доступен в SQL редакторе разрешено ли использовать в SQL редакторе;
- Кем создано кем создана база данных;
- Последнее изменение когда было сделано последнее изменение;
- **Действия** доступные действия, которые можно произвести с базой данных:
  - Удалить;
  - Экспортировать;
  - Редактировать.

### Подключение базы данных

# Шаг 1. Создание новой базы данных.

В разделе **Базы данных** нажимаем справа кнопку **+ БАЗА ДАННЫХ**.

#### Шаг 2. Выбор базы данных.

- Выбираем в диалоговом окне PostgreSQL или SQLite.
- Для подключения другой базы данных воспользуйтесь выпадающим списком ниже «Поддерживаемые базы данных».
- Или импортируйте свою базу данных из файла.

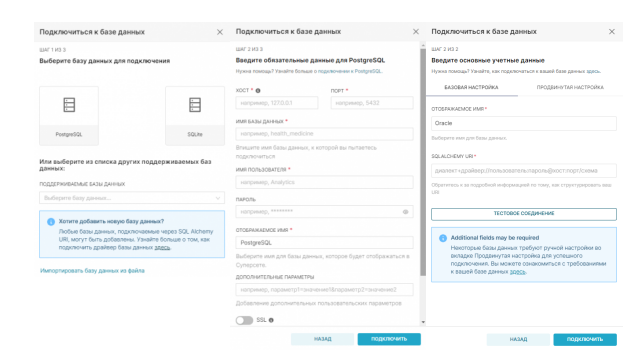

#### Шаг 3. Настройка базы данных.

## Для баз данных Postgres и SQLite нужно ввести следующие параметры:

- Хост IP-адрес или доменное имя;
- Порт порт хоста (5432, по умолчанию для PostgreSQL);
- Имя базы данных имя базы данных;
- Имя пользователя пользователь СУБД, у которого выданы права на подключения к базе данных;
- Пароль пароль пользователя;
- Отображаемое имя имя подключения, отображаемое в списке подключения;
- Дополнительные параметры добавление дополнительных пользовательских параметров;
- SSL включает ssl-шифрование подключения (если поддерживается);
- SSH Tunnel включает SSH-туннели.

#### Для других поддерживаемых баз данных введите следующие параметры:

- Отображаемое имя имя подключения, отображаемое в списке подключения;
- SQLAIchemy URI в виде диалект+драйвер:

//пользователь:пароль@хост:порт/схем а

, где

- **Диалект+Драйвер** например, Oracle;
- Пользователь пользователь
  СУБД, у которого выданы права на подключения к базе данных;
- Пароль пароль пользователя;
- Хост IP-адрес или доменное имя;
- Порт порт хоста (1521, по умолчанию для Oracle);
- Схема используемая схема базы данных.

Нажмите кнопку **Тестовое соединение**. При успешном соединении, нажмите внизу кнопку **Подключить**.

## Подключение базы данных. Импорт данных из файлов

- Подключение базы данных Postgres
- Подключение базы данных Oracle
- Подключение других баз данных
- Импорт данных из CSV в базу данных
- Импорт данных из Excel в базу данных
- Импорт столбчатых данных в базу данных

From: https://kb.nstu.ru/ - База знаний НГТУ НЭТИ

Permanent link: https://kb.nstu.ru/superset:work\_in\_superset:databases:databases?rev=1699956222

Last update: 2023/11/14 17:03

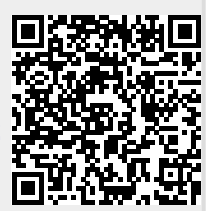